35021249-01

## Android 端末をお使いの方へ

本製品の取扱説明書に従って設定する際、端末の画面に以下のような2種類の通知が表示されたときは、以下の手順に従ってください。

▲ ・ 画面は一例です。お使いの端末よっては通知内容が異なることがあります。

・ 通知はしばらくすると表示されなくなります。その場合は、画面上端を下方向にスワイプすると確認できます。

## 「Wi-Fi ネットワークにログイン」と表示されたときは

♥ Androidシステム
Wi-Fiネットワークにログイン
"Buffalo-G-XXXX"

1. 通知をタップします。

2. 画面の指示に従ってインターネット設定を行ってください。

## 「Wi-Fi はインターネットに接続していません」と表示されたときは

Androidシステム
 Wi-Fiはインターネットに接続していません
 タップしてその他のオプションを表示

1. 通知をタップします。

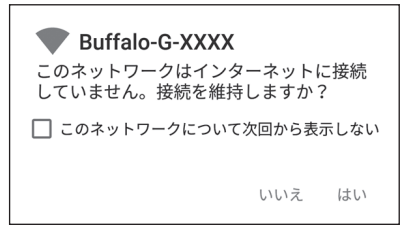

- 2. 現在の Wi-Fi 接続を維持するように設定してください。
- **3.** ブラウザーを起動してホームページにアクセスします。
- **4.** 「Internet 回線判別中」画面が表示されたら、画面の指示に従ってインターネット設定を 行ってください。